# Operátor přihlášení/odhlášení

Slouží k přihlášení uživatelů (agentů) do Call centra pro příjem hovorů.

1. IP zařízení ostatní - Slouží k přihlášení/odhlášení uživatele (agenta) do Call centra pro příjem

hovorů z ostatních IP zařízení.

#### Přihlášení agenta do call centra

Výchozí stav: vnitřní oznamovací tón

Postup: volte " \*101 "

volte číslo agenta + volte " # " volte pin agenta + volte " # " zavěste

#### Odhlášení agenta z call centra

Výchozí stav: vnitřní oznamovací tón

Postup: volte " \*102 "

volte číslo agenta + volte " # "

zavěste

Informace o přihlášených/odhlášených agentech je zobrazena v příslušné frontě pomocí parametru zobrazit.

#### 2. IP zařízení Aastra - Umožňuje přihlašování/odhlašování agentů a nastavení pauzy agentů pomocí

tlačítka na přístroji, včetně informace o stavu přihlášení uživatele do fronty. Tato služba je funkční pouze v případě, že je podporována telefonními přístroji, kterými jsou telefonní přístroje Aastra 6757i, 6755i, 6731i, 6730i.

#### 2.1 Aastra 675x

Na IP zařízeních Aastra 6757i a 6755i je možné aktivovat tlačítko pro zobrazení stavu fronty s možností přihlášení, odhlášení a pauzy uživatele (agenta). Po stisknutí tlačítka **FRONTA** se ovládání provádí pomocí tří obrazovek.

# 2.1.1 Přihlášení uživatele (agenta)

Slouží k přihlášení uživatele (agenta) do fronty pomocí pinu a hesla.

Pinčíslo uživatele (agenta)Hesloheslo uživatele (agenta)Opravittlačítko pro opravu chybného zadání pinu nebo heslaZrušittlačítko pro zrušení přihlášení uživatele (agenta)

Hotovo tlačítko pro potvrzení přihlášení uživatele (agenta)

| Tel.seznam<br>Prich.Hov.<br>Presmerov… | Nerusit<br>Prevzeti |
|----------------------------------------|---------------------|
| Prihlaseni<br>PIN: 10<br>Heslo: **     | asenta              |
| Opravit                                | Zrusit<br>Hotovo    |

## 2.1.2 Seznam front v call centru

Slouží k přihlášení uživatele (agenta) do dostupné fronty a zobrazuje jejich stav, k výběru v

seznamu front se požívají šipky nahoru a dolů.

Vyber tlačítko pro potrzení výběru fronty

Přihlásit tlačítko pro přihlášení uživatele (agenta) do vybrané fronty, na displeji

přístroje se zobrazuje informace o přihlášení uživatele (agenta)

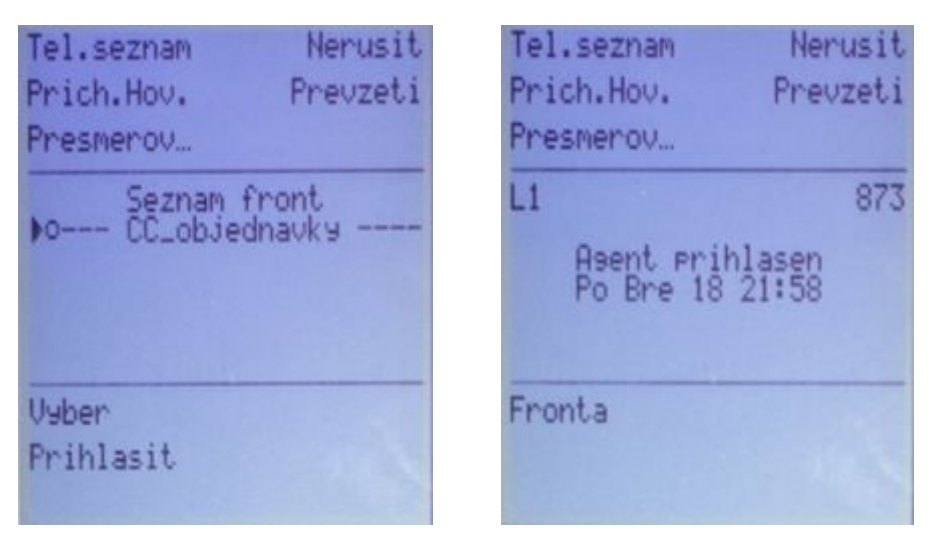

## Popis stavů fronty:

| odhlášen z fronty:   | plná tečka                     |
|----------------------|--------------------------------|
| přihlášen ve frontě: | prázdný kroužek                |
| pauza uživatele:     | tečka s bílou čárkou uprostřed |

## 2.1.3 Zobrazení seznamu front

Slouží k zobrazení přihlášeného uživatele (agenta) v dostupné frontě, odhlášení uživatele (agenta)

z fronty a nastavení pauzy uživatele (agenta).

Vyber tlačítko pro potrzení výběru fronty

#### Odhlásit tlačítko pro odhlášení uživatele (agenta) z fronty

### Pauza tlačítko pro zapnutí pauzy uživatele (agenta), dočasné vypnutí uživatele (agenta) z fronty,

tento stav je zobrazen na displeji přístroje a ještě pomocí blikající LED u tlačítka.

| Tel.seznam<br>Prich.Hov. | Nerusit<br>Prevzeti | AASTRA               | 6757                 |
|--------------------------|---------------------|----------------------|----------------------|
| esmerov                  | c                   | Tel.seznam           | Nerusit              |
| Seznam                   | front               | Prich.Hov.           | Prevzeti             |
| CCTODIE                  | UNAVK 9             | L1                   | 873                  |
|                          |                     | Pauza :<br>Po Bre 18 | agenta \$<br>8 21:58 |
| Jyber                    |                     | - Fronta             |                      |
| Odhlasit                 | -                   |                      |                      |
| Pauza                    | C                   |                      |                      |

#### 2.2 Aastra 673x

Na IP zařízeních Aastra 6730i a 6731i je možné aktivovat tlačítko pro zobrazení stavu fronty s možností

přihlášení, odhlášení a pauzy uživatele (agenta). Po stisknutí tlačítka FRONTA se ovládání provádí

pomocí tří obrazovek.

#### 2.2.1 Přihlášení uživatele (agenta)

Slouží k přihlášení uživatele (agenta) do fronty pomocí pinu a hesla.

- Pin číslo uživatele (agenta)
- Heslo heslo uživatele (agenta)
- Zrušit šipka nahoru pro opravu chybného zadání pinu nebo hesla
- Vstup šipka dolů pro potvrzení zadání parametrů

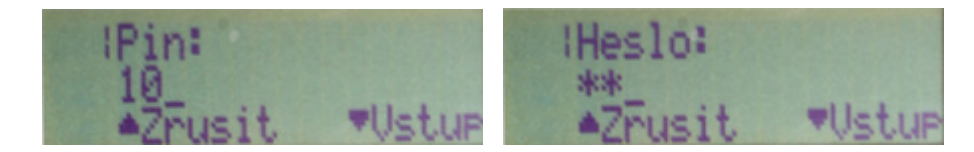

Po potvrzení zadání hesla pomocí šipky VSTUP se přechází do další obrazovky:

#### 2.2.2 Seznam front v call centru

Slouží k přihlášení uživatele (agenta) do dostupné fronty a zobrazuje jejich stav, k výběru v

seznamu front se požívají šipky nahoru a dolů.

- Vstup šipka vpravo pro potrzení výběru fronty
- Další šipka dolů pro výběr vybrané fronty

Procházet šipka nahoru nebo dolů slouží k výběru požadované akce

#### Pomocí šipky PROCHÁZET přejdeme na příkaz PŘIHLÁSIT a tím provedeme přihlášení

uživatele (agenta) do dostupné fronty.

Po úspěšném přihlášení se zobrazuje na displeji přístroje informace o přihlášení agenta.

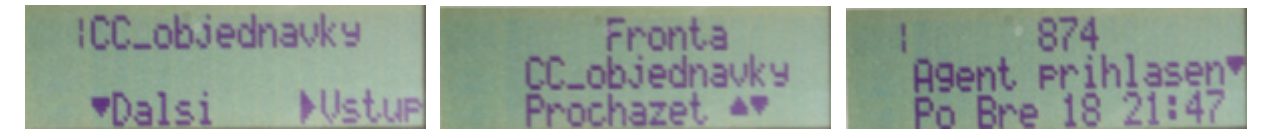

#### 2.2.3 Zobrazení seznamu front

Slouží k zobrazení přihlášeného uživatele (agenta) v dostupné frontě, odhlášení uživatele (agenta)

z fronty a nastavení pauzy uživatele (agenta).

- Vstup šipka vpravo pro potrzení výběru fronty
- Další šipka dolů pro výběr vybrané fronty
- Procházet šipka nahoru nebo dolů slouží pro výběr požadované akce
- Odhlásit tlačítko pro odhlášení uživatele (agenta) z fronty
- Pauza tlačítko pro zapnutí pauzy uživatele (agenta), dočasné vypnutí uživatele (agenta) z fronty, tento stav je zobrazen na displeji přístroje a ještě pomocí blikající LED u tlačítka.
- Zruš Pauzu tlačítko pro vypnutí pauzy uživatele (agenta)

Popis stavů fronty - přihlášen ve frontě: (x)

- odhlášen z fronty: ( )
- pauza uživatele: (-)

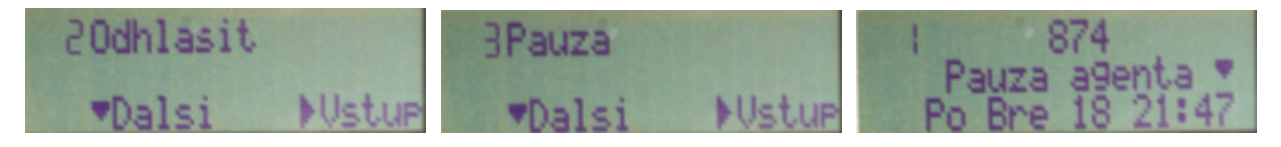

### 2.3 Panel agenta v uživatelském rozhraní

Panel agenta slouží k ovládání agentů do Call centra pro příjem hovorů pomocí web prohlížeče.

Jedná se o možnost pokročilého ovládání funkcí call centra pomocí web prohlížeče nezávisle

na operačních systémech.

Podrobný popis ovládání je popsán v kapitole "Panel agenta".